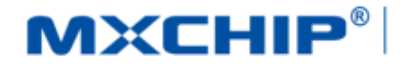

## MXCHIP<sup>®</sup> 智能硬件解决方案提供商

Track Number: RM0095CN

Version: 1.0

Category: Reference Manual

MXCHIP Co., Ltd 2017.7.20 Open

## EMB1061 固件升级方法

#### 摘要(Abstract)

本文档主要介绍使用 STlink 工具和串口工具升级 BLEKit-1061 固件,,本文档以 BLEKit-1061 开发板为 例。

#### 获取更多帮助(More Help)

登录上海庆科官方网站: <<u>http://mxchip.com/></u>, 获取公司最新产品信息。

登录 MiCO 开发者论坛: < http://mico.io/>, 获取更多 MiCO 最新开发资料。

登录 FogCloud 开发者中心: < http://easylink.io/>, 获取更多 FogCloud 云开发文档。

#### 版权声明(Copyright Notice)

未经许可,禁止使用或复制本手册中的全部或任何一部分内容,这尤其适用于商标、机型命名、零件 号和图形。

版本记录

| 日期        | 版本   | 更新内容 |  |
|-----------|------|------|--|
| 2017-7-20 | V1.0 | 正式版本 |  |
|           |      |      |  |

# 目录

| EM | B1061 | 固件升纲    | 级方法                       | 1 |
|----|-------|---------|---------------------------|---|
| 版本 | 记录    | •••••   |                           | 1 |
| 1. | 概述    | ••••••  |                           |   |
| 2. | Firmw | are Upg | ograde Tools.exe 串口工具烧录方法 | 4 |
| 3. | STLin | k 烧录    | 方法                        | 6 |
|    | 3.1   | STLINI  | ₩ 烧录方法:开发调试               | 6 |
|    | 3.2   | STLINI  | ₩K烧录方法:产线批量生产             | 6 |
|    |       | 3.2.1   | 使用方法                      | 6 |
|    |       | 3.2.2   | 工作流程                      | 7 |
|    |       | 3.2.3   | 注意                        | 7 |
|    |       | 3.2.4   | 错误处理                      | 7 |
| 4. | 服务与   | 支持      |                           |   |

### 1. 概述

本文档主要介绍使用 STlink 工具和串口工具升级 BLEKit-1061 固件,,本文档以 BLEKit-1061 开发板为 例。

#### 适用模块型号:

EMB1061 系列

#### 硬件工具

64bit-PC1台,BLEKit-10611块, STlink 一套

#### 软件工具

en.STSW-BNRG1STLINK, Firmware Upgrade Tools, EMB1061\_AutoManufactureTools.exe

#### 固件

EMB1061\_AT15\_20170707

#### 运行环境

en.STSW-BNRG1STLINK 和 Firmware Upgrade Tools 工具只能运行在 Window 7 及以上的 64-bit PC 中

## 2. Firmware Upgrade Tools.exe 串口工具烧录方法

- 解压压缩包, 安装 USB 驱动 "CDM 2.08.30 WHQL Certified\_64"。
- 通过 USB 接口为开发板供电,从设备管理器在中查看其对应的串口号。

● 进入 BOOTLOADER 模式,确认模块已经供电后(USB 端口旁有一个红色 LED 亮起),按住 BOOT 按钮不释放然后通过 Reset 按钮将模组复位,再释放 BOOT 按钮。如果操作成功,那么 EMB1061 将进入 BootLoader 模式。

• 打开固件升级工具软件 Firmware Upgrade Tools.exe,并选择模组为 EMB1061,选择用户串口号 以及固件文件。

● 选择要升级的固件文件(点击固件按钮),如果一切正常,那么此时将看到升级按钮变亮。表示可以升级。此时鼠标悬停在固件按钮上将看到已经选择的固件的绝对路径。如图:

| ■ BLE模组固件更新工具 1.0 | ?     | × |
|-------------------|-------|---|
| 模组: EMB1061 串口:   | COM19 |   |
| 100%              |       |   |
| 固件 IDEL           | 升     | 级 |

● 点击升级按钮, 将弹出一个对话框以提示用户确认模块现在已经处于 BootLoader 模式。 点击确 认, 即可开始升级, 如图:

|   | ■■ BLE模组固件更新工具 1.0 | ? ×   |
|---|--------------------|-------|
| + | 模组: EMB1061 串口:    | COM44 |
|   | 70%                |       |
|   | 固件 BUSY            | 升级    |
|   |                    |       |
|   | ■ BLE模组固件更新工具 1.0  | ? ×   |
|   | 模组: EMB1061 串口:    | COM44 |
|   | 100%               |       |
|   | 固件 PASS            | 升级    |

• 升级成功后, 模块将自动 Reset 并从最新的固件运行。如果升级过程中出错, 工具将弹出相应

错误提示, 用户可以根据提示进一步处理。

注意: 升级过程不可撤销, 禁止用户关闭升级工具, 否则可能造成不可预料后果。

● 相对于 SWD 升级,串口升级不会擦除 MAC 等信息,推荐客户使用该方法。

### 3. STLink 烧录方法

庆科出厂的每一个蓝牙模块均带有唯一识别的 MAC 地址,默认烧录地址为 Flash: page 77, 0x10066800, 0x10066800 这个位置的起始六个字节就是 EMB1061 模块的 Mac 保存位置。

客户在二次开发时,使用 STLink 烧录固件时,MAC 地址会被擦除,可在 EMB1061 标签二维码扫描 获取,再次写入。

STLink 支持两种方式,分别适用于开发调试和产线批量生产。

### 3.1 STLink 烧录方法:开发调试

使用工程烧录, STLINK 配合 IAR/Keil 开发工具烧录。

### 3.2 STLink 烧录方法:产线批量生产

产线烧录可以使用 EMB1061\_AutoManufactureTools.exe 工具,适合批量快速烧录。

#### 3.2.1 使用方法

1, 配置 config.json 文件。文件在 config 目录下。

"stlink\_max\_num": 1, "stlink\_tool": "C:\\Program Files (x86)\\STMicroelectronics\\BlueNRG-1 ST-Link Utility V 1.0.0\\ST-LINK\_Utility\\BlueNRG-1\_ST-LINK\_CLI.exe", "address": "Ox10040000", "firmware": "C:\\Users\\mxchip\\Desktop\\wifi module\\EMB1061\\BLEKIT 1061\\Jlink Update\\EMB1061\_APP\_ATV15\_20170707\\EMB1061\_AT15\_20170707.bin"

"firmware"

--- 准备要烧录的固件的绝对路径(同上),这个固件原则上是由 MXCHIP 提供。

"stlink\_max\_num"

-- 当前 PC 了解的 ST-Link 的最大数量。

2, 开始

双击 EMB1061\_AutoManufactureTools.exe 可执行文件即可开始自动 download 指定的固件。如果 提示一批模块已经提示烧录完成,可以重新换一批模块,工具检测到会自动烧录。

3, 停止

关闭 cmd 窗口或者在 cmd 中输入 CTRL+C。

#### 3.2.2 工作流程

- 1,工具开始工作后将自动检测 PC 上的所有可用 ST-LINK,建议烧录工具使用 ST-LINK/V2。
- 2,当检测到可用 ST-LINK 后将会自动进行烧录,烧录完成或失败都会有信息提示。
- 3,继续烧录下一个。
- 4,当全部 ST-LINK 已经被烧录过,工具将等待用户撤换新的模块。
- 5,当模块已经替换,工具会再次自动开始烧录。

如此周而复始,直到用户关闭工具。

#### 3.2.3 注意

1, 一定要确保配置好 config.json 文件(特别是两个绝对路径)

2, 工具根目录, 除了可以修改 config 文件夹下的配置文件外, 其它文件以及文件夹都不要删除。

#### 3.2.4 错误处理

1,如果模块已经接好 STLINK 并且操作都正常,但是还是提示烧录失败,那么建议将 STLINK 与 PC 重新连接(插拔一次)。

2,如果系统提示缺少一些组件(比如 vs2015 vcredist\_x86),请在 setup 目录中查找并安装。

3,如果上述还是无法解决,那么停止烧录工具,并且将所有的 ST-LINK 重新插拔一遍。重新烧录即可。

4,如果确实无法解决,那么请将 log 文件夹下的当前出错工作日志文件 log\_<当前日期>.log 文件 反馈给 MXCHIP,以便协助解决问题。

## 4. 服务与支持

如需技术支持或产品咨询,请在办公时间拨打电话咨询上海庆科信息技术有限公司。

办公时间:

星期一至星期五 上午: 9:00~12:00, 下午: 13:00~18:00

- 网址 : http://mxchip.com/
- 联系电话: +86-21-52655026
- 联系地址:上海市普陀区金沙江路 2145 弄 5 号楼 9 楼
- 邮编 : 200333
- Email : <u>sales@mxchip.com</u>